# **CONAD**pay

# PAGARE LA SPESA È ANCORA PIÙ FACILE!

### Inserisci la tua Carta Insieme Più Conad Card all'interno del portafogli virtuale CONADpay

# ATTIVA GRATUITAMENTE CONADpay

Segui le semplici indicazioni che trovi all'interno: bastano pochi minuti

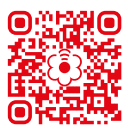

## SE NON HAI ANCORA HEYCONAD APP

inquadra il QR code oppure cerca HeyConad su <a> Google Play</a> <a> App Store</a> Clicca su Installa o Ottieni e segui le indicazioni dal punto a REGISTRAZIONE IN APP

# SE HAI GIÀ HEYCONAD APP

segui le indicazioni dal punto **b ATTIVAZIONE DEL SERVIZIO CONAD**pay

# SE HAI GIÀ ATTIVATO CONADpay

segui le indicazioni dal punto c PAGAMENTO TRAMITE CONADpay

Servizio non attivo nella Repubblica di San Marino

# **IL SERVIZIO CONAD**pay

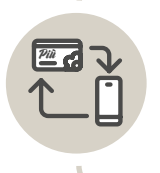

Tioffre una copia digitale della tua Carta Insieme Più Conad Card: avrai così **DUE CARTE DI PAGAMENTO DISPONIBILI IN FAMIGLIA.** 

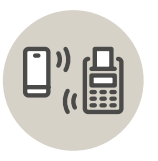

Ti dà la possibilità di **PAGARE LA SPESA** in cassa con HeyConad APP **DIRETTAMENTE DAL TUO SMARTPHONE IN MODO SEMPLICE, VELOCE E SICURO.** 

#### PER ATTIVARE CONADpay, LA TUA CARTA INSIEME PIÙ CONAD CARD DEVE ESSERE DOTATA DI PIN.

Se hai una Carta con firma richiedi la sostituzione gratuita al box informazioni del tuo punto vendita, oppure chiama il numero verde 800-846082 o scrivi a conadcard@carteconad.it con l'indicazione del numero di cellulare dove vuoi ricevere l'SMS con il PIN.

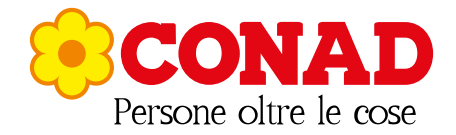

# **REGISTRAZIONE IN APP**

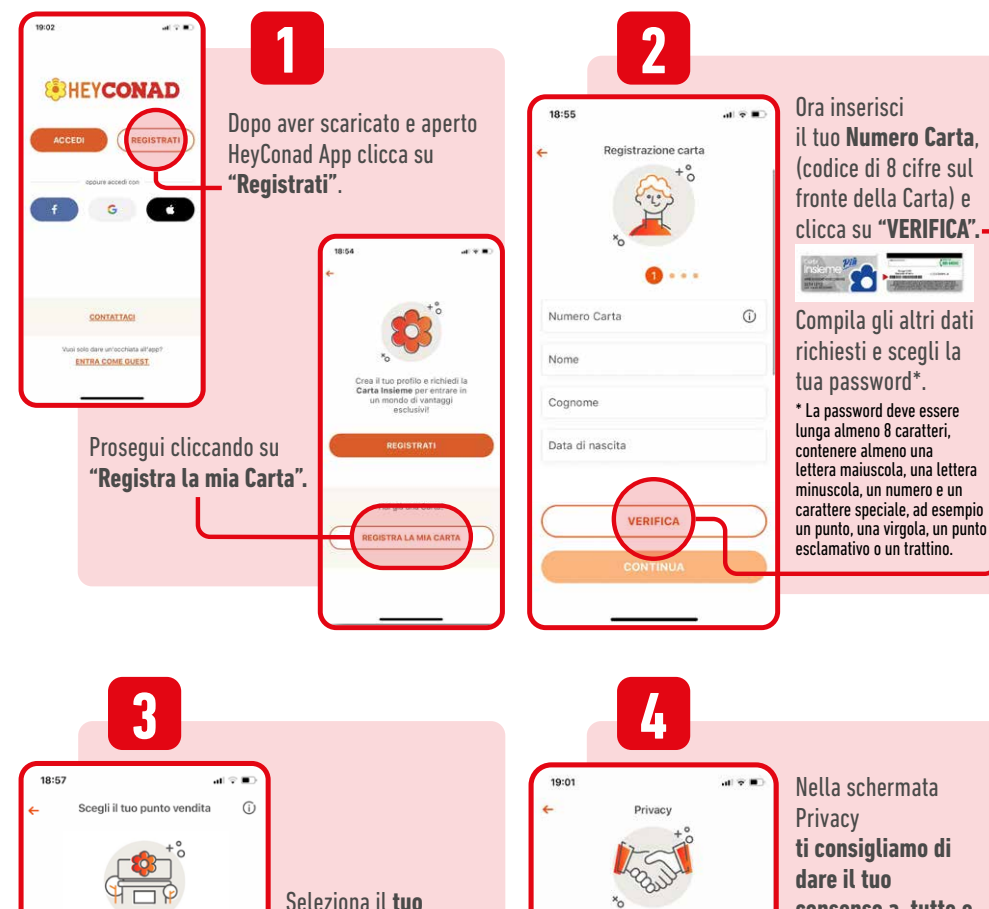

Control of the control of the contro

#### Seleziona il tuo punto vendita Conad preferito.

(eccetto: Parafarmacia Conad, Pet Store Conad o Conad Self 24h) Per trovarlo inserisci la città in cui abitualmente fai la spesa o il cap corrispondente. Clicca su "Imposta preferito".

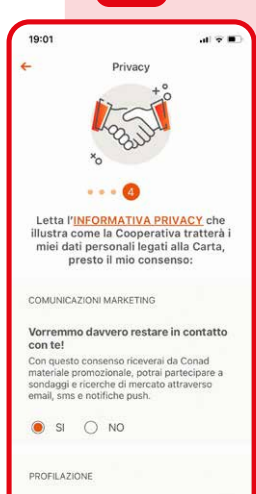

Per offrirti il meglio vorremmo conoscerti di più! Nella schermata Privacy **ti consigliamo di dare il tuo consenso a tutte e quattro le opzioni,** per poterti offrire un'esperienza personalizzata e ricevere promozioni dedicate. Ora puoi passare a:

**b** ATTIVAZIONE DEL SERVIZIO CONADpay

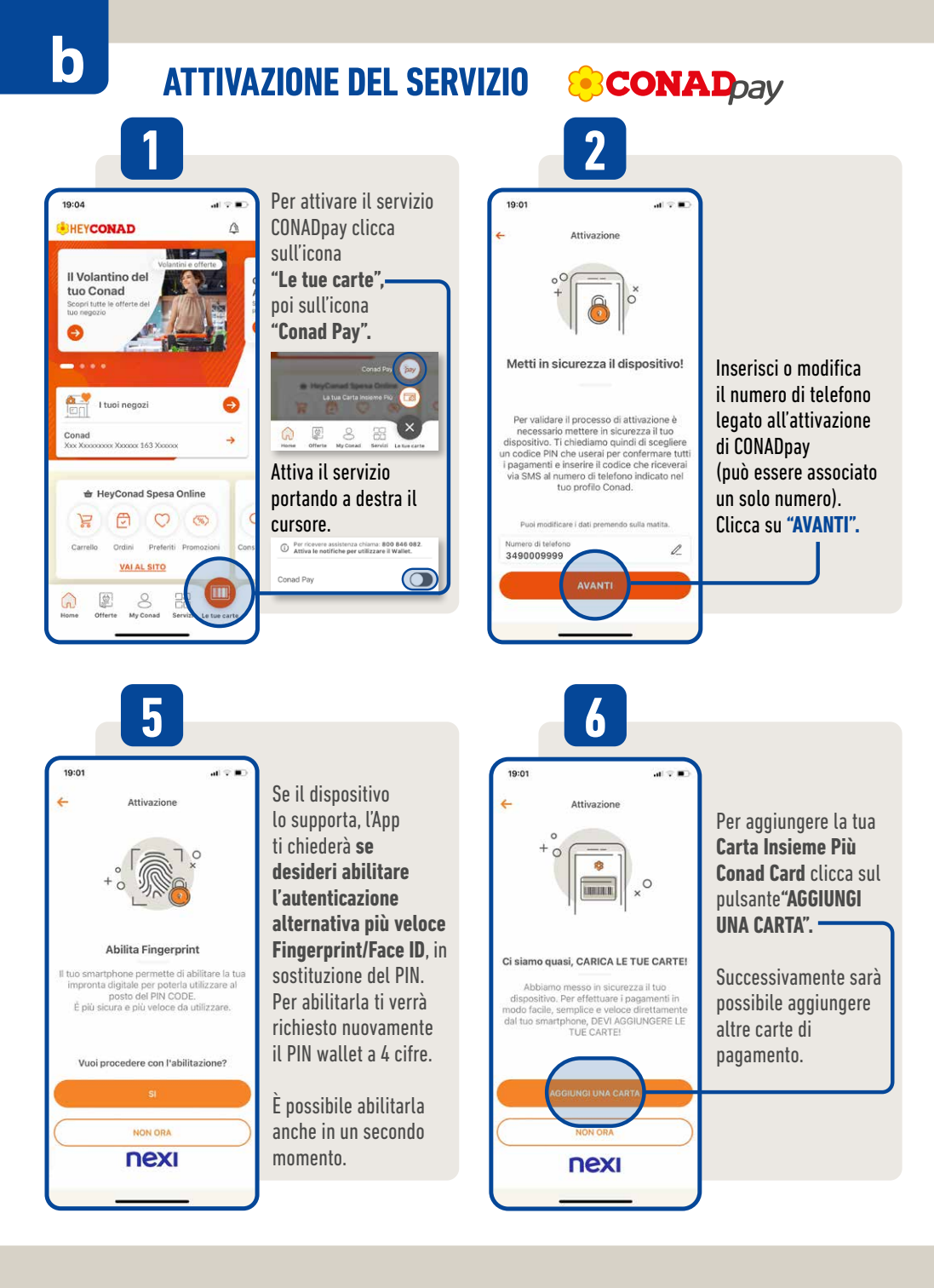

# **ATTIVAZIONE DEL SERVIZIO**

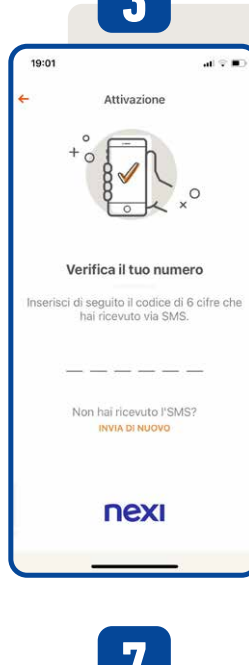

Per verificare il tuo numero di telefono riceverai un SMS contenente un codice OTP a 6 cifre. Inseriscilo nello spazio dedicato. Nel caso di mancata ricezione del codice OTP. dopo 60 secondi è possibile richiedere un nuovo invio.

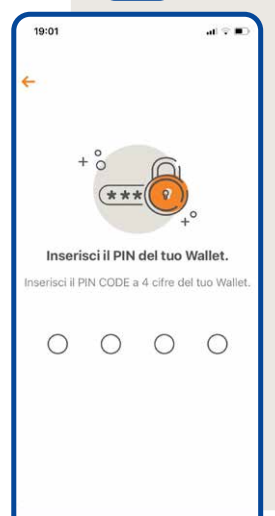

Scegli il codice PIN wallet di 4 cifre\*da associare a CONADpay. Servirà per autorizzare i pagamenti tramite l'App. Dovrai digitarlo 2 volte per conferma.

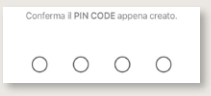

\* IL PIN di 4 cifre non corrisponde al PIN di 5 cifre assegnato alla tua Carta Insieme Più Conad Card. IL PIN non può essere consecutivo (es:1234) e non può contenere più di 2 numeri uquali (es: 1119).

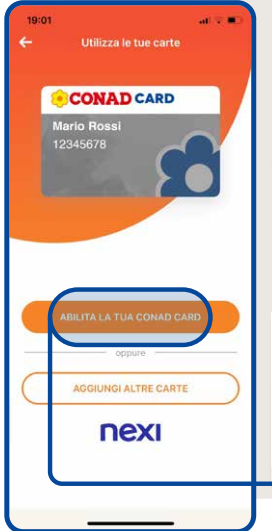

Quando compare la schermata con la tua Carta Insieme Più Conad Card clicca su: **"ABILITA LA TUA** CONAD CARD". Nella schermata successiva assegna un nome alla Carta e clicca su "SALVA". Carta Insieme Più

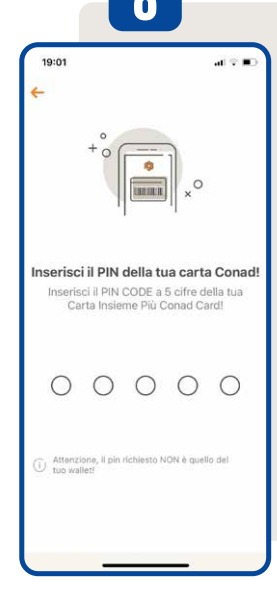

#### Inserisci il PIN di 5 cifre della tua Carta Insieme Più Conad Card

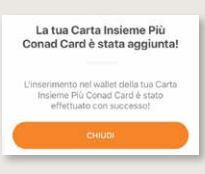

Al termine riceverai un SMS di conferma Ora il servizio è attivo e puoi passare a **C** PAGAMENTO TRAMITE CONADpav

# PAGAMENTO TRAMITE SCONADpay

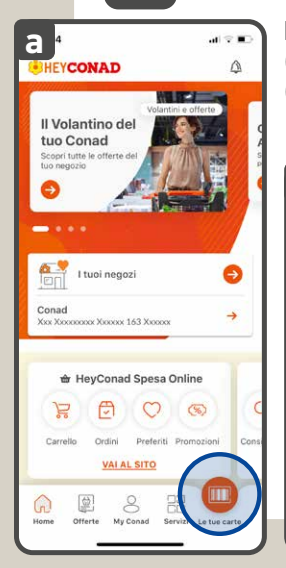

а

Mostra in cassa il codice a barre della tua Carta. Puoi trovare il codice a barre: (a) nell'area personale"Le tue carte", cliccando su"La tua Carta Insieme Più" (b) con un "tap" sull'immagine della Carta all'avvio dell'Applicazione.

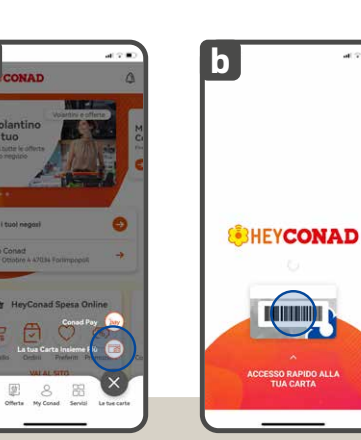

Ricorda di comunicare all'operatore di voler utilizzare il servizio **CONAD**pay oppure, se paghi alle casse **Speedy Spesa o** Spesa Smart, seleziona **CONAD**pay come metodo di pagamento.

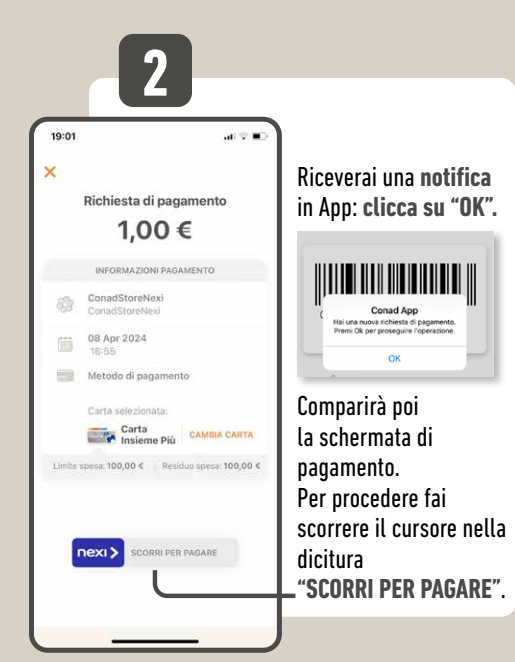

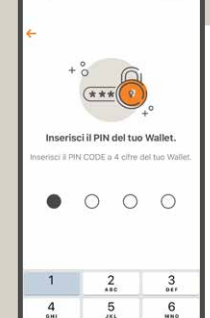

8

0

9

(3)

anche visualizzare gli

eventuali sconti ricevuti.

7

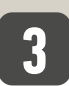

∆ttendi il

senza

l'App

chiudere

termine del

caricamento

Inserisci il codice PIN wallet a 4 cifre precedentemente scelto oppure procedi con il Fingerprint/Face ID se attivato.

Transazione effettuata 1,11 € Transazione effettuata! In questa schermata puoi Grazie e arrivederci nexi